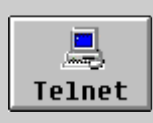

# ОТДАЛЕЧЕН ТЕРМИНАЛ -ТЕLNET

- <u>Telnet сесия</u>
- <u>Telnet 3a Unix</u>
- <u>Telnet 3a Windows</u>
- <u>Програма Microsoft Telnet</u>
- <u>Telnet Приложение Ewan</u>
- <u>Telnet Приложение NetTerm</u>
- <u>Telnet 3a Macintosh</u>
- <u>Програма NCSA Telnet 2.7B4</u>
- <u>Telnet места</u>

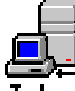

## ОТДАЛЕЧЕН ТЕРМИНАЛ - ТЕLNЕТ

Telnel TELNET (Networking Terminal Protocol) е Internet протокол (услуга), надстройка на ТСР/ІР, за осъществяване на връзка (диалог) с друга машина в режим на отдалечен терминал. Преимуществата на тази услуга са в това, че потребител от своя компютър може да използва ресурсите на друга машина, отдалечена от него на значително разстояние. Дистанционното включване може да осигури достъп до собствена пощенска кутия на друга машина в друг град, в друга държава, достъп до бази данни с интересна за клиента информация, консултиране на библиотечни каталози за книги и статии, получаване на валутна, борсова и друга бизнес информация. За хора, занимаващи се с информатика, това средство осигурява достъп до други операционни системи, компилатори и програмни пакети. Това е едно подходящо средство за използване на изчислителните възможности на по-мощни компютърни системи, отдалечени на хиляди километри от собствената машина. В случаите на връзка по модемна линия услугата се оказва особено ценна, поради минималния обмен на информация с "отдалечения терминал". Ако е налице модем, чиято скорост на обмен е по-малка от 9600 bps или качествата на телефонната линия не позволяват обмен при по-висока скорост, то за предпочитане е използването на Telnet услуга за свързване с Internet сървър вместо ползване на пълно Internet ядро по SLIР или РРР. При свързване с машина с Unix или VMS операционна система, Telnet приложенията осигурява терминална емулация от типа ANSI терминал, VT100, VT52 или друг вид, конфигуриран от потребителя. Telnet протокол е описан в документа RFC 854.

Работата с Telnet услугата предполага наличието на програма, която поддържа Telnet клиент за осъществяване на връзка с Telnet сървър *(Telnet deamon)*. Това обикновено е машина с Unix, Linux или VMS операционна система. Управлението на услугата може да се осъществи от команден ред или чрез избор на операция от

меню. И в двата случая става дума за изпълнение на определен набор от команди, с които се реализира непосредственото й управление (*Таблица 1*). Достъпният набор от команди зависи от конкретната програмна реализация и операционната система. В общия случай програмата Telnet-клиент използва два параметъра за осъществяване на връзка с друга машина:

Telnet <address> <port>

- address e IP адрес или име на машина, псевдоним;
- **port** е номер на порт за обслужване на услугата, ако не е указано се приема 23. Номерът на порта не е директно свързан с хардуерната част на компютъра, а указва на отдалечената машина коя услуга ще бъде използвана.

Telnet Telnet> open <address> <port>

При активиране на Telnet клиент без параметри управлението се предава на команден режим, от който се задават команди с техните параметри. Едно често използвано множество от команди е показано на (*Таблица 1*).

| Команди   | Съдържание                                         |  |  |  |
|-----------|----------------------------------------------------|--|--|--|
| open      | отваряне на връзка                                 |  |  |  |
| close     | затваряне на текущата връзка                       |  |  |  |
| escape    | задаване на escape символ                          |  |  |  |
| exit      | изход от Telnet                                    |  |  |  |
| localecho | включване на локално ехо на терминала              |  |  |  |
| negotiate | установяване на Telnet опции                       |  |  |  |
| options   | проследява изпълнението на активните опции         |  |  |  |
| quit      | изход от Telnet                                    |  |  |  |
| status    | отпечатване на статус информация                   |  |  |  |
| usecrnul  | изпращане на CR-NUL и CR-LF като символ за нов ред |  |  |  |

#### **FTP - Команди - Таблица 1**

| xon | локално управление на потока от символи     |  |  |  |
|-----|---------------------------------------------|--|--|--|
| Z   | прекъсване на Telnet сесия                  |  |  |  |
| ?   | отпечатване на помощна информация за Telnet |  |  |  |

При различните платформи и операционни системи Telnet услугата работи по еднообразен начин, но има различия в набора от команди поддържани от конкретната програмна реализация. Telnet приложения има реализирани за UNIX, LINUX, MS-DOS, WINDOWS, MacOS.

### Telnet сесия

Една Telnet сесия е времето на взаимодействие - диалог с отдалечената машина. Провеждането на успешна Telnet сесия се предхожда от определена последователност от стъпки. При използване на команден режим, първо се стартира програмата Telnet клиент чрез следната команда:

```
TELNET
TELNET> open media.vmei.acad.bg
```

*Open* с *IP* адрес или *име* на Telnet сървър отваря връзка на подразбиращия се порт. При нормална връзка първо протоколът прави опит да открие път към сървъра и не след дълго се появява неговият отговор, както следва:

```
Trying 194.141.6.111...
Connected to media.vmei.acad.bg
Escape character is '^]'.
```

Връзката е вече установена, Escape символът в този случай е "^]". С Ctrl/] по всяко време може да бъде прекратена връзката. Стартирането на процес клиент в отсрещната машина изисква идентификацията на потребителя с име и парола за достъп, например:

```
login: ivanov
password:
$
```

За някои обществено достъпни сървъри паролата за достъп може и да не е необходима, а потребителското име, ако се изисква, е точно определено и предварително известно.

С появата на символа за команден ред на отсрещната машина завършва установяването на контакт с нея. От тук нататък потребителят разполага с възможностите, които отсрещната система му предлага.

При работата в режим на отдалечен терминал трябва да бъдат установени параметрите на *терминалната емулация* в локалната машина. В редки случаи, след установяване на връзка, на екрана на клиентската машина се появяват странни символи. Това означава, че не е била подбрана подходящата терминална емулация. При подобни случаи, връзката трябва да се прекрати и да бъде възобновена след установяване на коректни параметри за отдалечения терминал. Почти всички Telnet сървъри използват VT100 за базов терминал, някои от тях установяват автоматично параметри за терминална емулация в зависимост от възможностите на Telnet клиента.

Параметърът *номер на порт* за Telnet услугата зависи от Telnet сървъра. В повечето случаи това е числото 23, но има сървъри, които ползват друг номер за този порт.

## Telnet 3a Unix

За Unix операционна система Telnet услугата е част от системните програми и допълнителна инсталация не се налага, а Telnet клиент се активира чрез:

telnet [-d] [-a] [-n <u>tracefile</u>] [-e <u>escapechar</u>][[-l <u>user</u>] <u>host</u> [port]]

където, параметрите на командата имат следното значение:

- host *IP address* или *символично име*, псевдоним на машината, с която се търси контакт. Това е единственият задължителен параметър
- -d включване на *debug* информация при обмена с *host* машината.
- -а автоматичен *login* в *host* машината, като за *username* се използва идентификатора на текущия потребител.
- -n tracefile запис във файл на информация трасираща връзката с *host* машината.
- -e escapechar определяне на *escape* символа за преустановяване на връзката с *host* машината.
- -l user задаване на потребителско име при осъществяване на връзка с *host* машината. Опцията -l замества -a.
- **port** номер на порт за обслужване на услугата, ако не е указано се приема 23.

# **Telnet 3a Windows**

За среда Windows реализираните Telnet приложения са значителен брой. Различията между тях не са съществени, понеже реализират една услуга. Изборът на потребителя е насочен повече към удобствата, които му предлага съответната програма и начина на осъществяване на връзка - чрез Ethernet мрежа или по модем. Различията отразяват още множеството от емулирани терминали и удобствата при използване на приложението. Отделните програмни реализации могат да бъдат класифицирани по различен признак, като един от тях е начинът на разпространението им. Една част за *freeware*, т.е. за свободен достъп, друга *shareware*, т.е. с поделен достъп, третата група принадлежи на комерсиалните продукти (виж частта "Интернет Протоколи"). Първите два вида са достъпни за копиране по Internet.

В края на раздела FTP може да се потърси името на някой от по-известните FTPсървъри. В съдържанието на главния индекс може да ce намери месторазположението на търсена програма или по съдържанието на отделна директория (index.txt) да се избере онази, за която се преценява, че ще е найполезна за конкретните нужди. Практиката показва, че файловата структура на FTP сървърите е сходна и Internet ориентираните приложения се намират в директории /pub/ .... /internet/ или /pub/ ... /win/winsock/. В последно време търсенето на отделни програмни продукти по Internet много успешно се осъществява с помощта на търсещите системи (Search Engine), достъпни за ползване по WWW, например от www.yahoo.com. В края на раздела Netscape може да се потърси името на някой от

по-известните WWW сървъри.

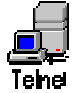

## Програма Microsoft Telnet

Това Telnet приложение е част от програмен пакет на Microsoft - TCP/IP-32 като 32-битови надстройки на TCP/IP протокол. Изисква наличието на Windows 3.11 for Workgroups и инсталирането на Win32s (32-битови DLL) версия 1.15 или по-нова. Последните версии се разпространяват от ftp.microsoft.com като архив TCP32B.ZIP. Съществува версия на Telnet клиент за Windows 95 и Windows NT, където приложението е част от дистрибутивния пакет на операционната система. Различия няма в начина на използване и графичното му оформление.

#### Инсталиране

Архивният файл се дезархивира с помощта на UNZIP или PKUNZIP в предварително създадена за целта директория на твърдия диск или в WINDOWS директорията. За инсталирането на Telnet под WINDOWS трябва с помощта на *File Manager* да се извлече *TELNET.EXE* в прозореца на програмната група, от която ще се стартира приложението. Ако вече е създадена програмна група Internet, то тук е най-подходящото място. Инсталацията е приключила и в полето на програмната група се появява иконата на приложението. Възможно е да бъдат използвани и

други начини за инсталация, чрез *Windows Setup* иконата - *Setup Applications*, или чрез създаване на нов програмен елемент от *File New* на *Program Manager* с указване на пътеката до изпълнимия файл.

Тази инсталация се извършва автоматично при инсталирането на *Microsoft TCP/IP-32* мрежа чрез иконата *Network Setup*. Процедурата е описана в раздела TCP/IP за PC.

#### Използване

Програмата може да бъде използвана по два начина:

- 1. От активен прозорец с командни бутони.
- 2. 2. От командна линия.

Двоен избор с левия бутон на мишката върху иконата приложението (*Екран 1*). Началото на Telnet-сесия предполага описание на профила на сесията. Профилът включва необходимите за сесията параметри и ще бъдат изпълнявани без прякото участие на потребителя.

| Telnet - (None)                                           | - |  |  |
|-----------------------------------------------------------|---|--|--|
| <u>Connect</u> <u>E</u> dit <u>T</u> erminal <u>H</u> elp |   |  |  |
| Remote System                                             |   |  |  |
| Disconnect                                                | _ |  |  |
| E <u>x</u> it Alt+F4                                      |   |  |  |
| <u>1</u> bgtus4                                           |   |  |  |
| <u>2</u> gw-gia5.univ-mrs.fr                              |   |  |  |
| <u>3</u> bgcict.acad.bg                                   |   |  |  |
|                                                           |   |  |  |
|                                                           |   |  |  |
|                                                           |   |  |  |
|                                                           |   |  |  |
|                                                           |   |  |  |
|                                                           |   |  |  |
|                                                           |   |  |  |
|                                                           | + |  |  |
|                                                           | • |  |  |

#### Екран 1- Начало на Telnet сесия

Екранът съдържа линия с меню-командите за управление и настройка на една Telnet сесия.

| Connect               |          |  |
|-----------------------|----------|--|
| <u>H</u> ost Name:    | alpha 🛃  |  |
| <u>P</u> ort:         | telnet 🛨 |  |
| <u>T</u> ermType:     | vt100 ±  |  |
| <u>Connect</u> Cancel |          |  |

Екран 2 - Профил на Telnet сесия

Меню Connect за описание и изпълнение на профила на Telnet сесия, съдържа следните елементи:

- **Remote System** ... Установяването на връзка с отдалечена машина налага описание на нейните характеристики. Името на машината или нейният IP адрес *(Host Name)*; Номерът на порта или неговия вид, свързан с търсената Internet услуга *(Port)*; Вида на терминалната емулация *(Term Type) (Екран 2)*;
- **Disconnect** Принудително прекъсване на установената връзка;
- Exit Изход от програмата;
- 1., 2... Профили на изпълнявани вече от програмата връзки.

Меню Edit е връзката с *Clipboard* за копиране, преместване или обмен на информация с други приложения.

Меню **Terminal** установява и променя параметрите на терминалната емулация. Стандартно установеният вид терминал е VT100. При необходимост това може да бъде променено.

| Telnet - alpha                                                                                                    | - |  |  |
|----------------------------------------------------------------------------------------------------|---|--|--|
| <u>Connect</u> <u>E</u> dit <u>T</u> erminal <u>H</u> elp                                                                                                    |   |  |  |
|                                                                                                    | + |  |  |
| OSF/1 (ALPHA.umei.acad.bg) (ttyp3)                                                                                                    |   |  |  |
| login: ivmad<br>Password:                                                                                                    |   |  |  |
| Last login: Tue Jul 16 13:12:01 from MULMEDP.vmei.aca                                                                                                    |   |  |  |
| DEC OSF/1 U2.0 (Rev. 240); Fri Aug 18 12:41:48 EET DST 1995<br>DEC OSF/1 U2.0 Worksystem Software (Rev. 240)                                                                                                    |   |  |  |
| The installation software has successfully installed your system.                                                                                                    |   |  |  |
| There are logfiles that contain a record of your installation.<br>These are:                                                                                                    |   |  |  |
| /var/adm/smlogs/install.log - general log file<br>/var/adm/smlogs/install.FS.log - file system creation logs<br>/var/adm/smlogs/setId.log - log for the setId(8) utility<br>/var/adm/smlogs/fverify.log - verification log file |   |  |  |
| s 🗉                                                                                                    | • |  |  |
| •                                                                                                    | + |  |  |

*Екран 3 - Успешна Telnet сесия* 

На Екран 3 се вижда резултатът от една успешна Telnet сесия с отдалечена Unix машина. Контактът с отдалечената машина е установен, избраната терминална емулация е подходяща и не остава нищо друго освен потребителя да се възползва от нейните възможности.

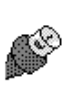

## Telnet Приложение Ewan

Ewan е TCP/IP приложение съвместимо с Winsock 1.1 и е подходящо за използване за Telnet услуга в среда Windows 3.10, Windows for workgroups 3.11 и Windows 95/NT. За Windows 3.x е необходим *TCP/IP stack* на *Microsoft TCP/IP-32* или *Trumpet Winsock*. Други мрежови приложения и среди също могат да работят с *Ewan* при условие, че ползват асинхронен *Winsock API*. *Ewan* може да се използва успешно като Telnet приложение за *Netscape Navigator*. За работа съвместно с *Novell* мрежа трябва да бъде стартирана програмата NOVASYNC.EXE. *Ewan* има възможност и за ANSI емулация, която е подходяща за свързване по Internet с BBS точки.

Последната версия е достъпна за копиране от <u>ftp.lysator.liu.se</u>, директория /pub/msdos/windows/ewan1052.zip. Версиите на програмата са *freeware*, но съществува и комерсиална версия с по-широки възможности и подробна документация.

#### Инсталиране

Архивният файл се дезархивира с помощта на UNZIP, WinZip или PKUNZIP в създадена предварителни временна директория на твърдия диск.

За инсталирането на *Ewan* под Windows трябва с помощта на *Program Manager*|*File*|*Run* да се стартира *SETUP.EXE*, от където започва инсталацията на приложението. Избира се устройство и директория за разполагане на файловете на продукта. Инсталацията приключва с избор на група в Windows, в която ще се разположи иконата на приложението. Ако вече е създадена програмна група Internet, то тук е най-подходящото място. Инсталацията е приключила и в полето на програмната група се появява иконата на приложението.

Възможно е да бъдат използвани и други начини за инсталация чрез Windows Setup иконата - Setup Applications, File Manager/File/Run или чрез създаване на нов програмен елемент от File New на Program Manager с указване на пътеката до изпълнимия файл.

#### Използване

Програмата може да бъде използвана по два начина:

- 1. От активен прозорец с командни бутони.
- 2. От командна линия.

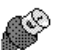

Двоен избор с левия бутон на мишката върху иконата Ewan активира приложението (*Екран 4*). Началото на Telnet-сесия предполага описание на профила на сесията. Профилът включва необходимите за сесията параметри.

| Connect to site                           |                               |
|-------------------------------------------|-------------------------------|
| Alpha                                     | OK<br>Cancel                  |
|                                           | <u>N</u> ew<br>Delete<br>Edit |
|                                           | Help                          |
| • Private site list<br>• Shared site list |                               |

Екран 4 - Избор на сесия

Първоначалното пускане на **Ewan** активира прозорецът от Екран 4, който съдържа списък от Telnet сесии в два раздела - личен (*Private*) и общ (*Shared*). Потребителят избира по име точката с която желае да се свърже и потвърждава избора си с бутон **OK**.

| - Address                    |        |
|------------------------------|--------|
| Mame                         | οκ     |
| Alpha                        | Cancel |
| Network address or host name |        |
| alpha.vmei.acad.bg           |        |
| Service (port)               |        |
| • Telnet                     |        |
| O <u>C</u> ustom:            |        |
| Configuration                |        |
| ±                            |        |
|                              |        |

Екран 5 - Профил на сесия

Описанието, редактирането или изтриване на сесия става чрез избор на съответният бутон от Екран 4. Функцията на всеки един от тях е следната:

- New описание на параметрите на нова сесия Екран 5. Задава се име на елемент от списъка и Internet адрес на машината, услуга (порт), конфигурационен файл. Запис на сесията става от Екран 6 *File*|*Save*.
- *Delete* заличаване името на сесия с нейното описание.
- Edit редактиране на създаден вече профил за сесия Екран 5. Запис на сесията става от Екран 6 *File*|*Save*.

|              |              |                 |                 |              | Terminal - Alpha-DEC | <b>~</b> |
|--------------|--------------|-----------------|-----------------|--------------|----------------------|----------|
| <u>F</u> ile | <u>E</u> dit | <u>S</u> ession | <u>O</u> ptions | <u>H</u> elp |                      |          |
|              |              |                 |                 |              |                      | +        |
| OSF/1        | (ALPH)       | A.vmei.aca      | d.bg) (tty      | դ1)          |                      |          |
| login:       | 1            |                 |                 |              |                      |          |
|              |              |                 |                 |              |                      |          |
|              |              |                 |                 |              |                      |          |
|              |              |                 |                 |              |                      |          |
|              |              |                 |                 |              |                      |          |
|              |              |                 |                 |              |                      |          |
|              |              |                 |                 |              |                      |          |
|              |              |                 |                 |              |                      |          |
|              |              |                 |                 |              |                      |          |
|              |              |                 |                 |              |                      |          |
|              |              |                 |                 |              |                      |          |
|              |              |                 |                 |              |                      |          |
| Conn         | ection e     | stablished      |                 |              |                      |          |

Екран 6 - Telnet сесия

Зеленият семафор в долния десен ъгъл на *Екран 6* сочи установена връзка. При червен цвят на семафора връзката е прекратена или не е била установена.

В команден режим Telnet сесия може да бъде активирана с параметри.

```
ewan [-c configuration name ] host:port
```

- -c configuration\_name параметър и име на конфигурационен файл от личния или общия списък на контактни точки.
- host име на машина или IP адрес на Internet точка.
- port номер на порт за услугата.

*Ewan* е типично Telnet приложение, но има определени предимства пред подобни програмни реализации. Реализиран е виртуален екран, локално ехо, NAWS обмен (виж документ <u>RFC 1073</u>), автоматична настройка на емулирания терминал (виж документ <u>RFC 1091</u>).

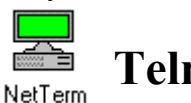

## ТеlnetПриложение NetTerm

**Netterm** е програмен продукт на *InterSoft International, Inc* и се разпространява като *Shareware* приложение от множество FTP сървъри. Ползването му е ограничено в тридесет дневен срок. Това е комуникационна програма с по-общо предназначение, като включва средства за достъп до BBS, LAN и Internet Network. Предлагат се 16битови и 32-битови версии за Windows 3.x, Windows 95/NT. Включва терминални емулации за VT-100, VT-220, Nixdolf BA-80, FTTERM и ANSI графичен стандарт. Разглежданата версия на NetTerm е V4.1.0 *(Internet Telnet OVID Zmodem SLIP/PPP)*, предназначена за използване в среда Windows 95/NT като терминален емулатор.

Стандартният Telnet достъп в условията на една локална мрежа е осигурен от VT-100 терминална емулация с автоматично разпознаване на *Escape* символа.

При връзка с Internet сървър по SLIP/PPP протокол *Netterm* приложението предоставя средства за редактиране и интерпретация на собствени Dial-Up скриптове за автоматично свързване към сървъра. Скриптове от други програми, например *Trumpet Winsock*, могат лесно да бъдат конвертирани в формата за *Netterm*.

Програмата разполага с богати средства за трансфер на файлове, в които се включват ASCII, ZMODEM, KERMIT и FTP протоколи. Особено ефективен за програмата е трансфера по ZMODEM.

Описания на връзките с различни сървъри се съхраняват в регистър, организиран като телефонен указател. Две са разклоненията в него в зависимост от естеството на връзката и начина на свързване, което оформя общо четири разклонения:

- Достъп по модем до стандартен RS-232 host, подобен на BBS;
- Достъп по модем до сървър поддържащ Telnet и терминална емулация на базата на Ethernet;
- Достъп по модем до сървър с изградена SLIP/PPP връзка;
- Достъп чрез локална мрежа до Internet по TCP/IP протокол.

Първите два достъпа формират в указателя входни точки с модемни конфигурации, зависещи от естеството на сървъра, вида на връзката и характера на линията. Последните два формират разклонения от входни точки с конфигурации за TCP/IP с инсталиран TCP стек от вида на WinSock/TCPIP както за модемна връзка, така и за нормална мрежова среда.

Същественото преимущество на *Netterm* пред останалите терминални емулатори е възможността за самостоятелно конфигуриране на модемни връзки с различни по характер сървъри. За среда Windows 95 и Windows NT може много удачно да се използва вместо вградения Hyperterminal. При работа директно в Internet мрежа възможностите на програмата са сходни с останалите терминални емулатори.

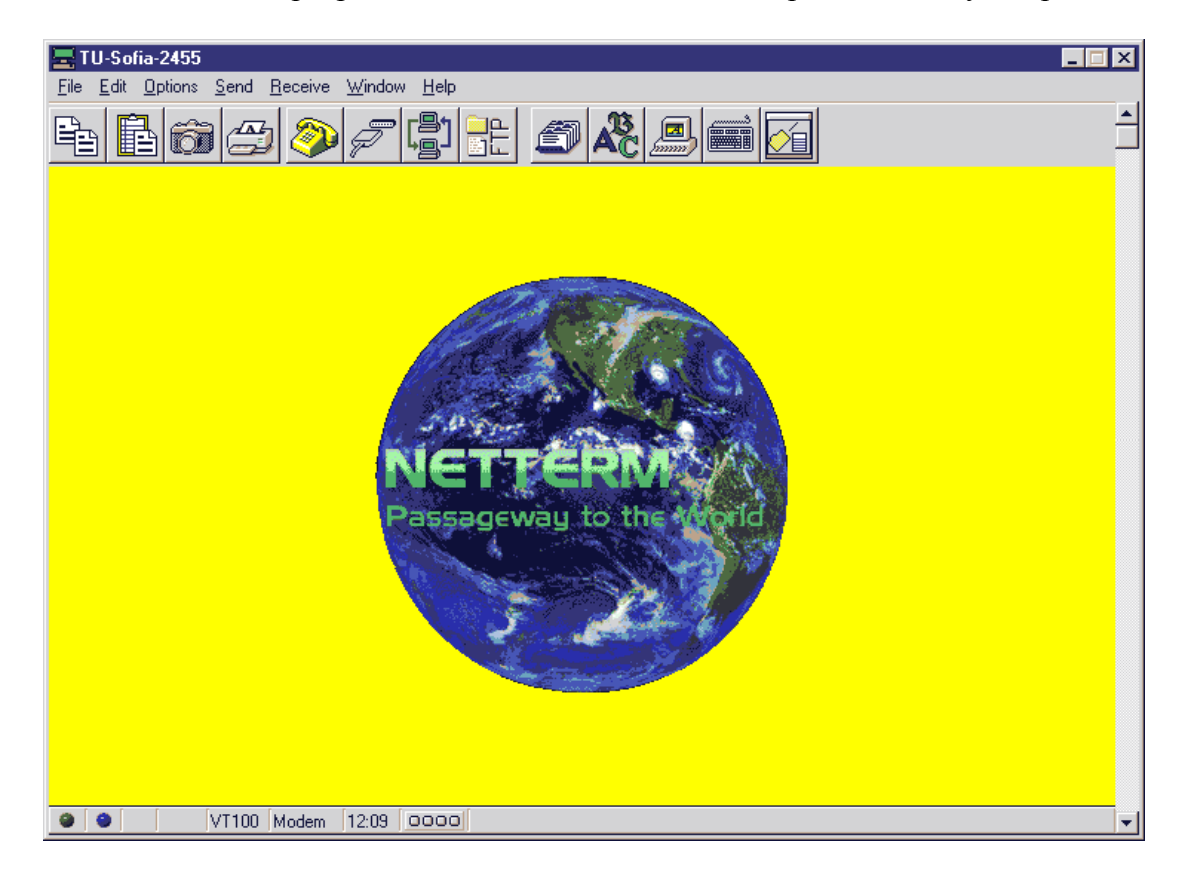

*Екран 7 - Основен прозорец на Netterm* 

При работа по модемна връзка конфигурирането на Netterm изисква първо установяване на параметрите на модема. За системи с поддръжка на TAPI (Windows 95/NT) конфигурирането се извършва от иконата Modem, достъпна от Control Panel (в този режим е затруднена настройката за начина на избиране на телефонния *номер - pulse или tone*). За система Windows 3.х конфигурирането на модема става ръчно или с помощта на Options Setup Modemot командните бутони на Netterm. За улеснение на тази процедура може да се ползва готова таблица с инициализиращи параметри за най-разпространените модеми. Допълнително може да бъде използвана тестваща програма за проверка на работоспособността на модема при така зададени параметри, която е част от дистрибутивния пакет. Същественият елемент от тези параметри е инициализиращия модема низ. Той зависи от типа на модема и използваната телефонна линия. Допълнително се уточняват: номерът на СОМ порта, на който е закачен модема; максимално допустимата скорост на обмен на модема, съобразена с възможностите на използваната телефонна линия и тези на модема за контакт. От меню *Help*на програмата може да се проследи подробно процедурата по инсталация и конфигуриране на един модем.

#### Инсталиране

Приложението се разпространява във вид на изпълним архив, например NT32410I.EXE за Windows 95/NT. При инсталиран предварително *Winzip* процесът на инсталация се извършва автоматично в указана директория с разпакетиране на архива и стартиране на инсталационния модул *Setup*.

#### Използване

Програмата може да бъде използвана по два начина:

- 1. От активен прозорец с командни бутони.
- 2. От командна линия.

Работата с *Netterm* от активен прозорец (*Екран 7*) се контролира от падащи менюта и линия от бутони-инструменти, където са изведени за непосредствено изпълнение най-важните функции. Разгледани от ляво надясно бутоните имат следното предназначение:

| <b>Сору</b> - копира в clipboard маркиран фрагмент от текст;                                        |
|----------------------------------------------------------------------------------------------------|
| <b>Past</b> - извежда съдържанието на clipboard в текущата позиция на курсора;                      |
| Save Screen - запис на съдържанието на екрана;                                                      |
| Start User Printer - обръщение към дефиниран потребителски принтер;                                 |
| <b>Соппест</b> - начало на връзка, избрана от "телефонния указател";                                |
| <i>Disconnect</i> - прекъсване на активна връзка;                                                   |
| Start FTP Server - активиране на собствено приложение NetFtpd с функции на                          |
| FTР сървър;                                                                                         |
| <i>Start FTP Program</i> - активиране на избрано FTP приложение;                                    |
| <i>Phone Directory</i> - редактиране на "телефонен указател" за достъп по модем или Ethernet мрежа; |
| <b>Копт</b> - избор на шрифт;                                                                       |
| <i>Window Colors</i> - промяна на цветовите компоненти на активния прозорец;                        |

*Define Keys* - възможност за предефиниране на клавиши; *Desktop Settings* - параметризиране на терминалния емулатор.

Използването на *Netterm* започва с параметризиране на достъпните за потребителя входни точки в зависимост от естеството на връзката в *Phone Directory*. Допълнително могат да бъдат описани скриптове за автоматизирано свързване към *Host* в зависимост от неговите особености.

В команден режим Telnet сесия може да бъде активирана с параметри.

```
netterm host.domain [port] [-s scriptfile]
```

Използването на *Netterm* от командна линия изисква име на машина или нейния IP адрес. При активиране на приложението се претърсва "телефонният указател" за посоченото име (*Host.Domain*). Ако такава регистрация е налице, то заложените параметри се използват за установяване на контакт. При необходимост се указва номер на *Port*. Ако се зададе параметър *-s scriptfile* контактът се осъществява по описанието на скрипта независимо от наличието на други параметри.

## **Telnet 3a Macintosh**

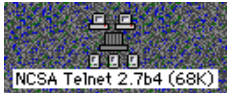

## Програма NCSA Telnet 2.7B4

Това е Telnet приложение за терминална емулация за среда MacOS. Разпространява се като *freeware* компресиран архивен ".hqx" пакет и е достъпен за копиране от FTP сървъри, поддържащи рубрика /pub/mac/...

#### Инсталиране

Компресираният архив се дезархивира с помощта на програма от типа на BinHex, а резултатът е самодекомпресиращ се файл. Инсталацията се извършва автоматично, като потребителят може да посочи името на папката в която това да стане или за целта да създаде нова.

#### Използване

Избор с помощта на мишката върху иконата в приложението стартира програмата с появата на командна линия в горната част на екрана (*Екран 8*) и прозорец за описание на предстояща Telnet-сесия (*Екран 9*).

Командната линия с падащи менюта от Екран 8 съдържа параметри и операции за управление на работата на програмата.

#### File Edit Session Network Connections Keypad Function Екран 8 - Командна линия

- File падащо меню с операции, присъщи за отваряне или затваряне на връзка, запис на параметри във файл.
- Edit меню за редактиране на текстове от екрана с възможност за копиране, преместване на текстови фрагменти.
- Session меню с команди за управление на текущо активната сесия уточняване на клавиша за изтриване *backspace*|*delete*; ехо на терминала (*Local Echo*); размер и метод на пренасяната линия (*Wrap method*); уточняване на размера на екрана (*Set Screen Size*); избор на шрифт и размер на шрифта (*Font*|*Size*) и др.
- Network меню за изпращане на *talk* и *ftp* команди в активна сесия.
- Connections меню със списък на активните сесии за всеки прозорец.
- **Keypad** изобразява схема на клавишите, намиращи се в дясно от основните за да бъдат предефинирани техните функции.

| Host/Session<br>Name | nowhere.loopback.edu 🔽                              |
|----------------------|-----------------------------------------------------|
| Window Name          |                                                     |
| Terminal             | <default></default>                                 |
|                      | Authenticate (%A)<br>Encrypt (%E)<br>Cancel Connect |

Екран 9 - Профил на Telnet сесия

• **Function** - изобразява схема на функционалните клавиши от *F1* до *F12* с възможност за предефиниране на техните функции.

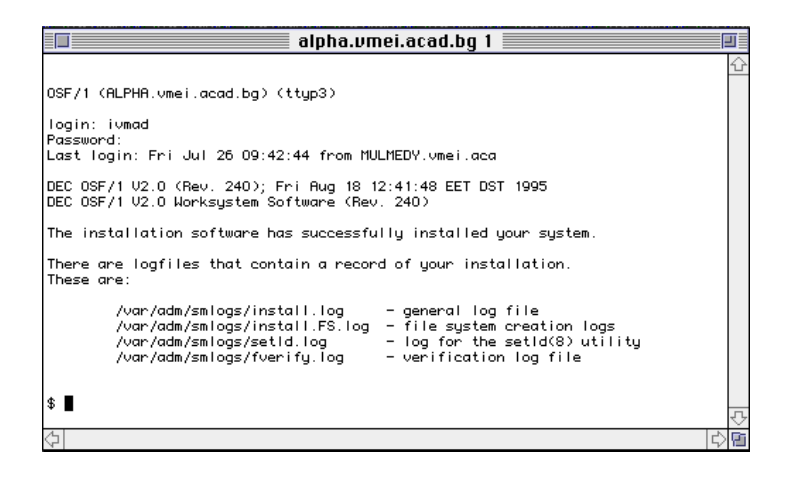

Екран 10 - Telnet сесия

На Екран 9 показано описанието (профил) на една Telnet сесия. Списък от Telnet места (точки) е достъпен от бутона на Host|session Name. На Екран 10 е резултатът от успешното изпълнение на избран профил.

# Telnet места

Използването на Telnet услуга предполага свързване с определена машина в режим на отдалечен терминал. В общия случай това са потребители, чийто достъп е предварително санкциониран. Потребителите със собствена регистрация ползват възможностите и информацията в отдалечената машина съобразно с отдадените им права. По преценка на администратора могат да се отдават права и на една категория потребители *guest* (гост) за ползване на определени ресурси или информация. Telnet услугата е популярна сред университетските библиотечни системи по света. По Telnet могат да бъдат консултирани каталозите на библиотеки и издателски къщи. Подобна информация е достъпна и чрез услугите *WAIS, News* и *Web*. Internet адресите на много библиотечни центрове и техните каталози се намират чрез News на адрес news:comp.internet.library.

#### Библиотечни сървъри

- Библиотека на информационния център "Жорж Помпиду" Париж.
  - Достъп по Web: <u>http://www.bpi.fr</u>
  - Достъп по Telnet: <u>//terminus.bpi.fr</u>
  - Номер на порт 2300
  - Internet документация: протоколи, FAQ, програми, дискусии.
    - Достъп по Web: <u>http://mao.du.org</u>
    - Достъп по Telnet: <u>//mao.du.org</u>
    - парола: guest
    - о Номер на порт 8888
- Библиотечен център Колорадо CARL
  - Достъп по Telnet: <u>pac.carl.org</u>
- Библиотека на Университет за морски изследвания "Делауер".
  - Достъп по Telnet: <u>delocn.udel.edu</u>
  - о Входна регистрация login: INFO
- Градска библиотека на град Лион Франция.
  - о Достъп по Telnet: <u>bm.univ-lyon1.fr</u>

#### BBS *ypes* Internet

**BBS** (Bulletin Board Systems) са известни като сървъри, до които достъпът се осъществява по телефонните линии. За разлика от Internet, което е мрежа със свои разклонения, BBS-ите са точки, с които потребител може да се свързва непосредствено. Предлаганите услуги обикновено са дискусии по определени теми, обмен на софтуер и други. В последно време множество BBS точки стават достъпни по Internet посредством Telnet. Достъпът както винаги е контролиран. За

влизане в сървъра след установяване на контакт имена като *new* или *guest* обикновено са достатъчни за идентификация на потребителя. Диалогът с такъв сървър се осъществява чрез йерархично изградени менюта. Съществуват три основни вида BBS:

- Eagles (EBBS) достъп по меню в текстов режим. Има възможност за осъществяване на диалог от типа Talk с други сървъри.
- Citadels при този тип BBS няма меню, обменът се извършва от команден ред чрез ключови думи. Help дава пълния списък от достъпни команди.
- Doc са BBS от типа на Citadels с подобрен потребителски интерфейс.

Следва списък с описание на някои BBS сървъри, достъпни по Internet:

#### • Advanced Technology Information Network

- о Сървър: <u>caticsuf.cati.csufresno.edu</u>
- Login: public
- о Bид: EBBS
- о Рубрики : Информация
- Auggie BBS
  - о Сървър: <u>bbs.augsburg.edu</u>
  - Login: bbs
  - о Вид: EBBS
  - о Рубрики: Разнообразна информация, един от популярните BBS.
- Center for Biological Timing
  - Сървър: <u>minerva.acc.virginia.edu</u>
  - Login: biotiming
  - Вид: Обхождане чрез меню
  - Рубрики: Биология
- Dolphin BBS
  - о Сървър: <u>dolphin.csudh.edu</u>
  - o Login: bbs
  - о Вид: EBBS
  - Рубрики: Игри, Програмни продукти, дискусии
- KQED Learning Link
  - о Сървър: <u>sierra.fwl.edu</u>
  - Login: newuser
  - Password: newuser
  - Вид: Обхождане чрез меню
  - о Рубрики: Обучение
- ISCA BBS
  - о Сървър: <u>bbs.isca.uiowa.edu</u>
  - Вид: DOC
  - Рубрики: Множество рубрики, един от най-известните.
  - International Education Bulletin Board
    - о Сървър: <u>nis.calstate.edu</u>
    - o Login: intl

- Вид: Menu
- Рубрики: Обучение, Информация

#### • Satelite Info Database

- о Съвер: <u>sseop.jsc.nasa.gov</u>
- Login: photos
- Вид: Обхождане чрез меню
- Рубрики: Информация за и от сателити

Интернет за персонални компютри Copyright © 1998-2001-1999 by Ivan Madjarov All rights reserved